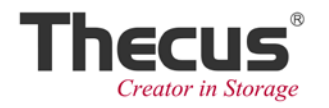

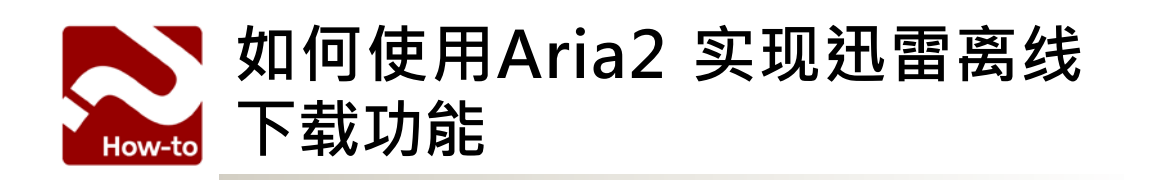

# ✤ Aria2 是什么?

Aria2 是一款不占空间、快速且可靠的下载软体、它支援多种通讯协定(HTTP/HTTPS, FTP, BitTorrent 及 Metalink),且可进行多重连线下载。透过本教学,可以将您的Thecus NAS 变为迅雷离线下载伺服器,轻松享受快速大量下载档案的便利性。

### ✤ 使用前须知

请先确认以下事项:

- 拥有迅雷离线下载帐号(须付费)
- 电脑已安装 Google Chrome 浏览器

## ✤ 开始安装 Aria 2

步骤 1- 进入Thecus NAS Admin UI · 点选 "Auto Module Installation" · 选择下载 Aria2。

|        | Not Install Rsync_Backup            | 1.0.5   | Rsync backup        | Online |   |          |   |
|--------|-------------------------------------|---------|---------------------|--------|---|----------|---|
|        | Not Install transmission            | 3.00.0  | Transmission module | Online |   |          |   |
| Ap     | plication Server 🖃                  | 1.00.04 | Piczza              | Online |   | <b>_</b> |   |
| I 🔐 iT | iunes Server<br>Iodule Installation | 2.00.0  | WebDisk             | Online |   |          |   |
| A      | uto Module Installation             | 2.0.0   | Dashboard module    | Online |   |          | ≡ |
|        | Nocaristan Access_adara             | 1.00.02 | Access Guard module | Online |   |          |   |
|        | Not Install Dropbox                 | 1.00.03 | Dropbox             | Online | 8 |          |   |
|        | Not Install ElephantDrive           | 1.00.01 | ElephantDrive       | Online | 8 | 2        |   |
|        | Not Install Aria2                   | 1.00.00 | Download Manager    | Online | 8 |          |   |
|        | Not Install VirusScan               | 1.00.07 | VirusScan           | Online |   |          | ~ |
|        |                                     |         |                     |        |   |          |   |

# 步骤 2- 进入"*Module Installation*",按下 " F " 将Aria2启动,并点选Aria2连结进入UI介 面。

| Application Server 📃     | Version    | Description      | Last Status | Action | Show in Lo |
|--------------------------|------------|------------------|-------------|--------|------------|
| Tunes Server 0           | 1.01.00    | 32-bit for 64    | 4           | ×      |            |
| Module Installation      | 3.1.3.1    | P2P File Sharing |             | ×      | <b>v</b>   |
| Auto Module Installation | 0.9.7.22.5 | Plex Media ce    | 4           |        |            |
| No User Aria2            | 1.00.00    | Download Ma      | Ú)          | ×      |            |
| Yes Admin OracleJRE6     | 1.02.00    | Provides Orac    | ü           | ×      |            |

| res | Oser  | Piex Misia Cericer | 0.9.7.22.3 | Plex Media ce  | Ŷ          | ~ |
|-----|-------|--------------------|------------|----------------|------------|---|
| Yes | User  | <u>Aria2</u>       | 1.00.00    | Download Man   | ٩          | × |
| Yes | Admin | OracleJRE6         | 1.02.00    | Provides Oracl | <b>(i)</b> | x |

2

# ✤ 设定/使用迅雷离线下载

步骤 3- 使用 Goole Chrome 开启以下网址,并点选安装"YAAW For Chrome" APP。

https://chrome.google.com/webstore/search/YAAW?utm\_source=plus&hl=en-US

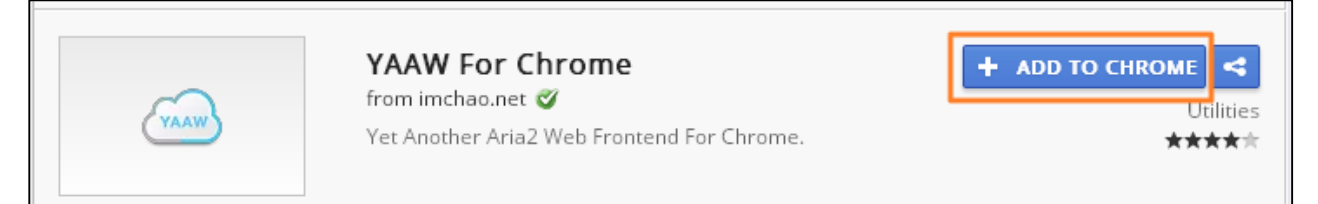

#### 步骤 4- 登入迅雷离线会員。

| 迅雷离线下载                    | 让下载飞起来!                                                                                                    | 问题                                           | <b>解答</b> 会员离线权                                 | 限新手引导                  |
|---------------------------|----------------------------------------------------------------------------------------------------|----------------------------------------------|-------------------------------------------------|------------------------|
| <b>喜讯:现在普通雷友和过期迅雷</b> 会员也 | 能登录离线下载啦!                                                                                                    | 100                                          |                                                 |                        |
|                           |                                                                                                    |                                              | 출录<br>2 pm1@thecus.<br>6 ······<br>1 自动登录<br>登录 | #通迅雷会员≫ com 注册   忘记密码? |
|                           | and the second second s | <br>e en en en en en en en en en en en en en | 其他帐号登录: 酓 🤇                                     |                        |

### 步骤 5- 点选右上方设定按钮 "📴 "<sup>•1</sup>在 Aria2 JSON-RPC Path 栏位输入

### http://[NAS\_IP]或[NAS\_DDNS]:6800/jsonrpc

点选"**保存设置**"储存。

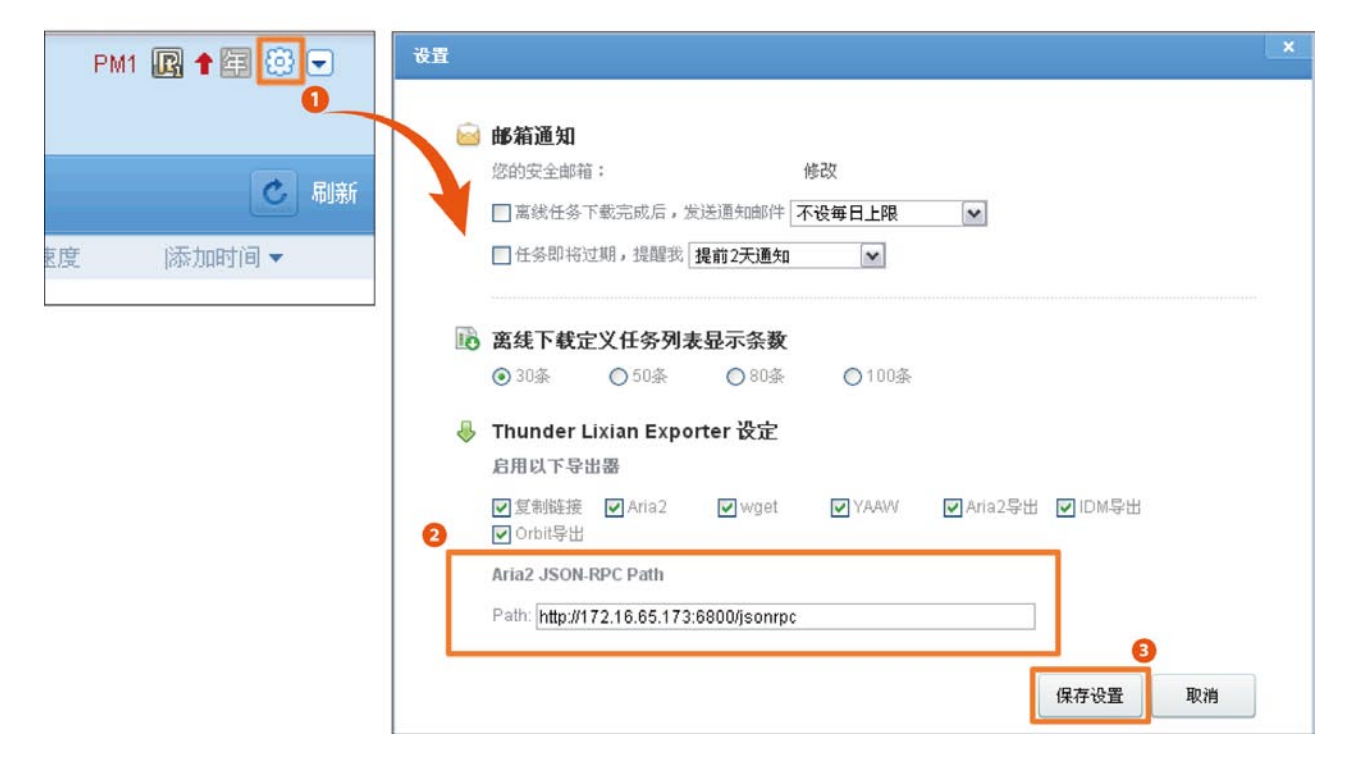

1 若没有看见Aria2 JSON-RPC Path栏位,请安装以下扩充套件 "ThunderLixianAssistant"至Google Chrome。重新整理迅雷离线下载网页后,请重复步骤5。

https://chrome.google.com/webstore/search/ThunderLixianAssistant?utm\_ source=chrome-ntp-icon&hl=en-US

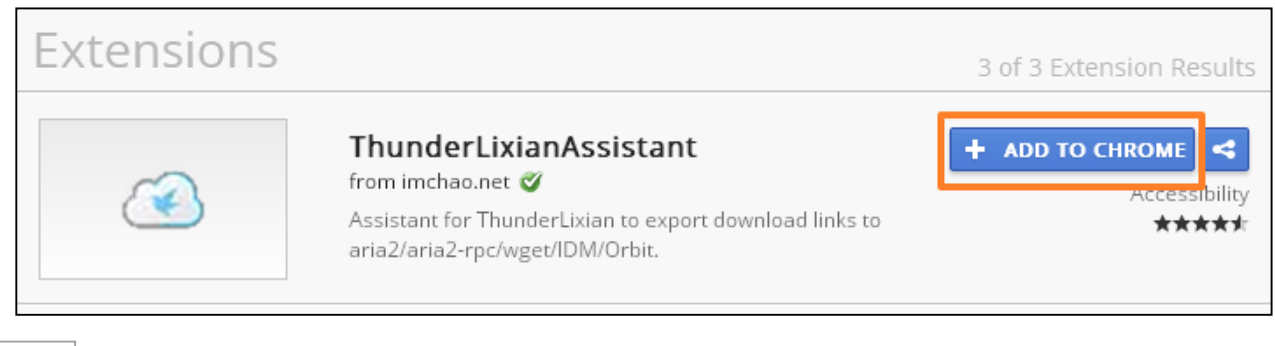

步骤 6- 点选"新建" ·选择你的BT来源(本例是使用打开本地BT档案)后,点选"开始下载"。

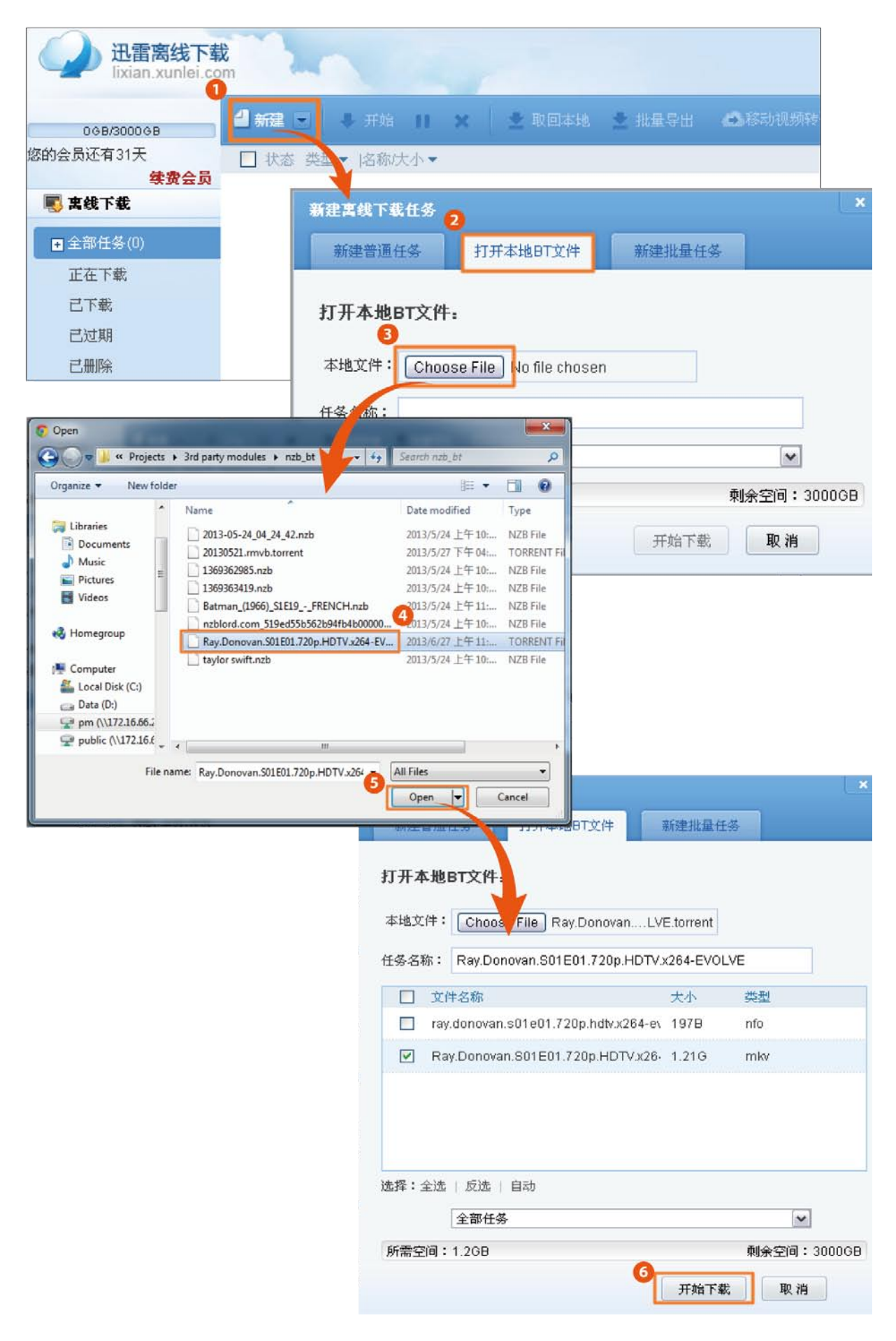

步骤 7-下载完成后,<sup>2</sup>点选"**取回本地**"旁的箭头按钮,选择YAAW。回到Thecus NAS 上 Aria2的UI介面,您就可以看到刚才所增加的BT档案正在下载中。

| 🚽 新建 💌 📮 开始 🔢 🗙 👱 取回本地 😒 批量导出 📫 移动视频转码                                                                                                    | ※ 更多            | 🕑 刷新       |
|----------------------------------------------------------------------------------------------------|-----------------|------------|
| ☑ 状态 类型▼  名称/大小▼                                                                                                    | 进度剩余时间 速度       | 添加时间 ▼     |
| <ul> <li>✓ ■ Ray.Donovan.S01E01.720p.HDTV.x264-EVOLVE</li> <li>1.21G</li> <li>型 取回本地 ▼ ○ 快速播放 ● 打开</li> </ul>                                                                                                    | 100%<br>保留9天 续期 | 2013-06-24 |
| <ul> <li>✓ ■ Ray.Donovan.S01E01.720p.HDTV.x264-EVOL\         1.21G         2         取回本地         ○ 快速播放         inf         复制链接         Aria2         wget         3         YAAWV         Aria2导出         IDM导出         Orbit导出     </li> </ul> |                 |            |
| Webui-aria2       Add ▼       Manage ▼       Settings ▼         Search                                                                                                    |                 |            |
| Global Statistics                                                                                                    |                 |            |
| 488.3 KB/s<br>390.6 KB/s                                                                                                    | Upload Spee     | d          |
| 293.0 KB/s                                                                                                    |                 |            |
| 195.3 KB/s                                                                                                    |                 |            |
| 97.7 KB/s                                                                                                    | 200 200 400     |            |
| 302 304 300 308 39U 39Z 3                                                                                                    |                 |            |

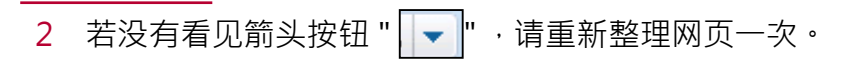

设定/使用迅雷离线下载

6

步骤8-下载完成的档案预设放置于 Thecus NAS 上的 "\_P2P\_DownLoad\_" 文件夹。

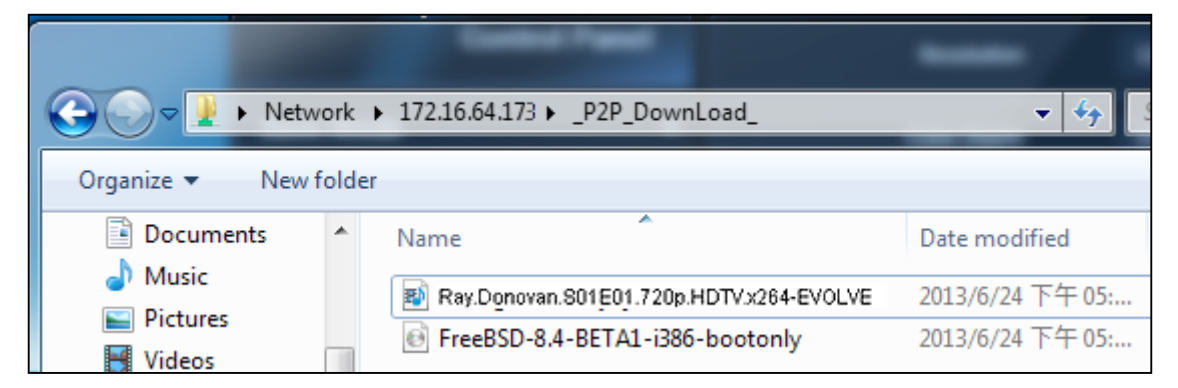

若要变更档案下载位置,请进入Aria2 UI,点选上方功能列 "Setting" > "Globle Setting" ,将 "\_P2P\_DownLoad\_" 变更为您指定的<sup>3</sup>共享文件夹即可。

| webui-aria2 Add     | ✓ Manage ✓ Settings ✓                                                      |
|---------------------|----------------------------------------------------------------------------|
|                     | Connection Settings                                                        |
| Miscellaneous       | F Global Settings                                                          |
| r                   |                                                                            |
| Global Setting      | s X                                                                        |
| dht-listen-port     | 6881-6999                                                                  |
| dht-message-timeout | 10                                                                         |
| dir                 | /raid/ftproot_P2P_DownLoad_<br>The directory to store the downloaded file. |
| disable-ip∨6        | false                                                                      |
| disk-cache          |                                                                            |
|                     | Cancel Save                                                                |

3 您所输入的共享文件夹名称,必须已建立于Thecus NAS上。若想要建立新的共享文件 夹,请进入Thecus NAS管理者介面设定。